## Understand Upstream and Downstream Bandwidth Use on vEdge Router

## Contents

| Introduction               |  |
|----------------------------|--|
| Prerequisites              |  |
| Requirements               |  |
| Components Used            |  |
| Background Information     |  |
| Restrictions               |  |
| <b>Configuration</b>       |  |
| Configuration via CLI      |  |
| Configuration via Template |  |
| Feature Template           |  |
| <u>Verify</u>              |  |

## Introduction

This document describes how to configure and monitor upstream and downstream bandwidth utilization on a transport interface on vEdge routers.

## Prerequisites

### Requirements

Cisco recommends that you have knowledge of these topics:

• Cisco Software-defined Wide Area Network (SD-WAN)

#### **Components Used**

This document is based on these software and hardware versions:

- SD-WAN Controllers (20.9.4.1)
- vEdge Cloud Router (20.6.4)

The information in this document was created from the devices in a specific lab environment. All of the devices used in this document started with a cleared (default) configuration. If your network is live, ensure that you understand the potential impact of any command.

## **Background Information**

Upstream and Downstream bandwidth feature helps to generate notification events when the traffic exceeds 85% of the total bandwidth available on the VPN 0 WAN interface.

- To generate alarms when the traffic received on the WAN interface exceeds 85% of the available bandwidth, configure the **downstream bandwidth** command.
- To generate alarms when the traffic transmitted on the WAN interface exceeds 85% of the available bandwidth, configure the **upstream bandwidth** command.

The value of the **bandwidth-upstream** and **bandwidth-downstream** are given in kilo bits per seconds (kbps). If the interface reaches 85% of the specific limit configured an event is generated.

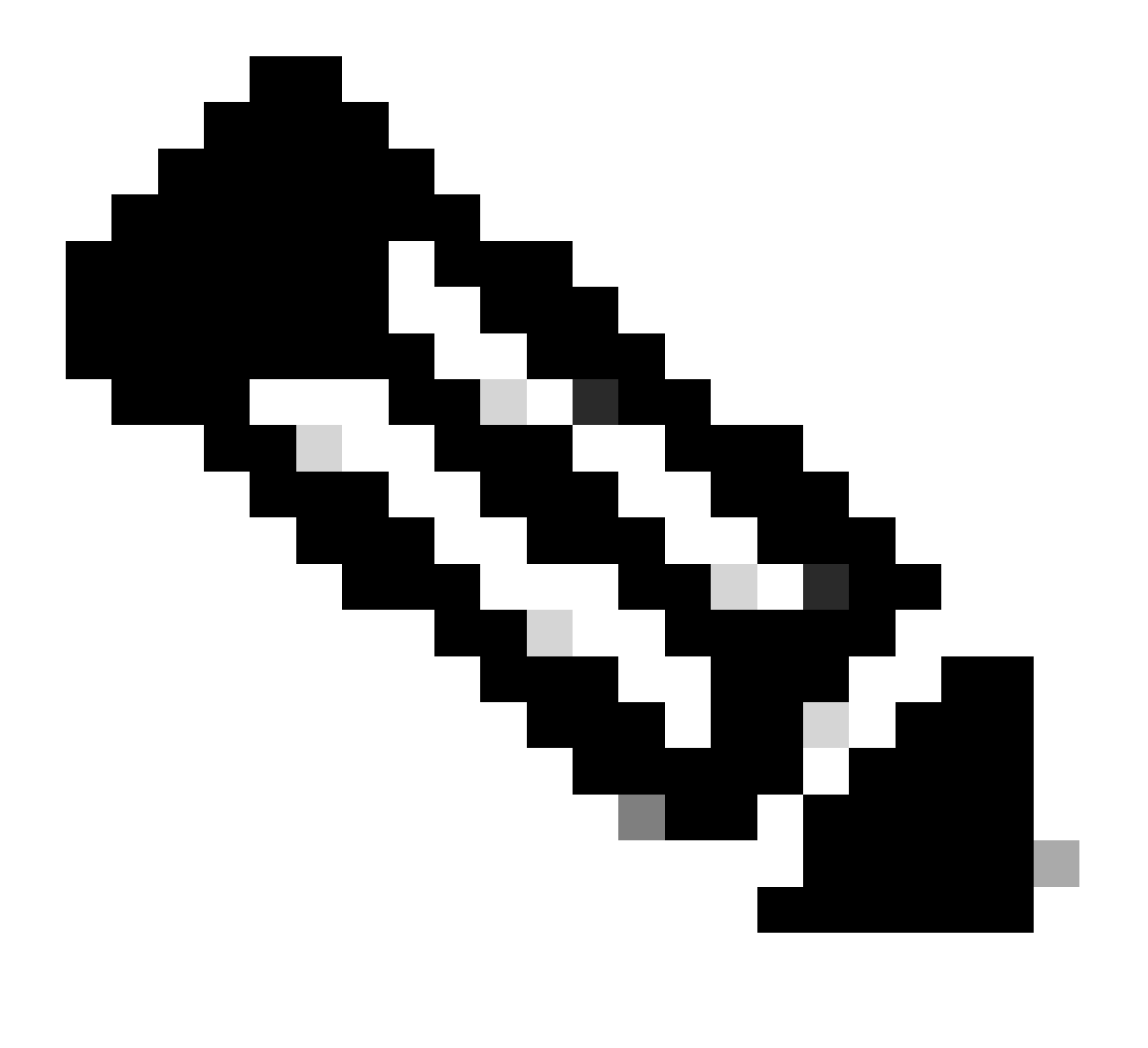

**Note**: The events generated locally in the router are sent out to the Cisco Catalyst SD-WAN Manager via Network Configuration Protocol (NETCONF).

#### Restrictions

This feature is not supported on Cisco® IOS XE SDWAN devices but on vEdge running Viptela OS.
 Cisco bug ID <u>CSCvq89912</u>.

## Configuration

#### **Configuration via CLI**

Enter the desired values in kbps and save the configuration.

```
<#root>
vEdge#
config
vEdge(config)#
vpn 0
vEdge(config-vpn-0)#
interface ge0/0
vEdge(config-interface-ge0/0)#
bandwidth-upstream 5
vEdge(config-interface-ge0/0)#
bandwidth-downstream 5
vEdge(config-interface-ge0/0)#
commit
```

#### **Configuration via Template**

#### **Feature Template**

# Navigate to **Configuration > Templates > Feature Template > Add Template > VPN Interface Ethernet**.

Enter the desired values and **save** the template.

| Feature Template > Add Template > Cisco VPN Interface Ethernet |              |  |  |  |  |
|----------------------------------------------------------------|--------------|--|--|--|--|
| Bandwidth Upstream                                             | <b>⊕</b> ▼ 5 |  |  |  |  |
| Bandwidth Downstream                                           | <b>⊕</b> ▼ 5 |  |  |  |  |

## Verify

Use these commands to verify that the configuration is correctly applied.

```
<#root>
```

vEdge#

```
show run vpn 0
vpn 0
interface ge0/0
 ip dhcp-client
 ipv6 dhcp-client
 tunnel-interface
  encapsulation ipsec
  allow-service all
  !
 no shutdown
 bandwidth-upstream
                       5
 bandwidth-downstream 5
vEdge#
show interface detail | begin ge0/0
----- output omitted ------
bandwidth-upstream
                              5
bandwidth-downstream
                              5
----- output omitted ------
```

Verify the alarm on the Viptela Edge device.

<#root>

vEdge#

```
show notification stream viptela
```

```
notification
eventTime 2024-04-11T17:13:57.072397+00:00
interface-bw
severity-level major
host-name vEdge
system-ip 192.168.4.1
vpn-id 0
if-name ge0/0
```

if-cfg-bw-kbps 5

traffic-direction upstream

duration 300

```
!
notification
  eventTime 2024-04-11T16:42:57.072397+00:00
  interface-bw
    severity-level major
    host-name vEdge
    system-ip 192.168.4.1
    vpn-id 0
    if-name ge0/0

if-cfg-bw-kbps 5
```

traffic-direction downstream

duration 300

On the Cisco Catalyst SD-WAN Manager Graphic User Interface (GUI), the notification is visible under **Monitor** > logs > Events.

|                       |                | Overview    | Devices Tunnels | Security VPN | Logs Multicloud |                                                                                                    |                         |
|-----------------------|----------------|-------------|-----------------|--------------|-----------------|----------------------------------------------------------------------------------------------------|-------------------------|
| Alarms Events Audi    | t Logs ACL Log | S           |                 |              |                 |                                                                                                    |                         |
| √ Filter ③ 3 Hours    |                |             |                 |              |                 | As o                                                                                                    | f: Apr 11, 2024 11:27 / |
| > Events Histogram    |                |             |                 |              |                 |                                                                                                    |                         |
| Events (4/167)        |                |             |                 |              |                 |                                                                                                    | එ Export - මු           |
| Q interface-bw        |                |             |                 |              |                 |                                                                                                    | $\nabla$                |
| Event Time            | Hostname       | System IP   | Name            | Severity     | Component       | Details                                                                                                    | Actions                 |
| Apr 11, 2024 11:13 AM | vEdge          | 192.168.4.1 | interface-bw    | 🔺 major      | VPN             | host-name=vEdge; vpn-id=0; if-<br>name=ge0/0; if-cfg-bw-kbps=5; traffic-<br>direction=upstream; duration=300   |                         |
| Apr 11, 2024 10:42 AM | vEdge          | 192.168.4.1 | interface-bw    | 🔺 major      | VPN             | host-name=vEdge; vpn-id=0; if-<br>name=ge0/0; if-cfg-bw-kbps=5; traffic-<br>direction=downstream; duration=300 |                         |

Navigate to the **alarm** and click the three dots of the alarm (...) > **Device details**. Cisco Catalyst SD-WAN Manager GUI provides all the related information of the alarm:

- In which direction is the traffic is transmitted.
- The threshold configured.
- Interface name and duration (in seconds).

# Device Details

| Host Name         | vEdge    |
|-------------------|----------|
| Vpn Id            | 0        |
| If Name           | ge0/0    |
| lf Cfg-bw-kbps    | 5        |
| Traffic Direction | upstream |
| Duration          | 300      |

#### **Related Information**

- Command Reference
- Monitoring bandwidth on a Transport Circuit